## How To Set Up A Gift Membership Program

**Gift Membership** is a way for customers to purchase a membership as a gift. We use the **Gift Certificate/Card** feature to create this internal gift program. We recommend adding this to your existing **Membership Sales Organization** (Blue Folder) in **Administration**.

\*NOTE: Gift Memberships <u>do not automatically</u> process into an actual Membership. It is just a payment method that one of your staff from your organization will need to use when processing the actual Membership for the person who will receive the membership card as a gift.

1. In the **Membership** sales organization folder, select the **Gift Card Program**. Right click in the **Gift Card Program** field and select **New**.

2. To create your **Gift Membership Sales Line Type**, click the ellipsis button and enter "Gift Membership" as the name of the **Sales Line Type**.

**3.** Create an account for this program to be reported to (i.e. Gift Membership Program).

**4.** Create the name of the program and place it in the **Gift Card Program Name** field as well as the **Internal Name** field.

5. Production Type must be set as *Internal* gift program.

6. Project Code should also be set up as Gift Memberships.

7. In the **Suggested Amounts** field, enter the total amounts of your membership prices that you wish to be available for gifting.

|                           |                                           | 6           |                               | 1            |           |           |                  |       |  |  |
|---------------------------|-------------------------------------------|-------------|-------------------------------|--------------|-----------|-----------|------------------|-------|--|--|
| eneral Sales Channels     | Delivery Ticket Verbiage Web Descriptives | Description | Extra HTML                    | Confirmation | Images    | Questions | Donor Management | Notes |  |  |
| Sales Line Type           | Gift Membership 🗸 🗸                       |             | Suggeste                      | d Amounts    |           |           |                  |       |  |  |
| Account                   | Gift Membership Program 🗸 🗸               |             | 0.00                          | 4 Ade        | ł         | _         |                  |       |  |  |
| Sift Card Program<br>Jame | Gift Membership                           |             | \$30.00<br>\$45.00<br>\$70.00 |              |           |           |                  |       |  |  |
| nternal Name              | Gift Membership                           |             | \$100.00<br>\$150.00          |              |           |           |                  |       |  |  |
| Display Sequence          | 0                                         |             | \$250.00<br>\$400.00          |              |           |           |                  |       |  |  |
| Color                     | ~                                         |             | \$800.00                      | D            |           |           |                  |       |  |  |
| Production Type           | Internal O External                       |             | \$1,500.0                     | Ō            |           |           |                  |       |  |  |
| Gift Card Format          | No Ticket Print                           | $\sim$      | Allow                         | Customer to  | Enter Amo | unt       |                  |       |  |  |
| Project Code              | Gift Memberships $\checkmark$             | •••         |                               |              |           |           |                  |       |  |  |
|                           |                                           |             |                               |              |           |           |                  |       |  |  |

8. Set the program on sale by clicking the Sales Channels tab, and select the options that are available to your customers. Make sure to set both the on-sale Start Date and the End Date.

|                | Delivery Ticket Verbiage | Web Descriptives Description | n Extra HTML | Confirmation | Images Questions | Donor Management Notes |   |
|----------------|--------------------------|------------------------------|--------------|--------------|------------------|------------------------|---|
| iles Channel   | Start Date               | End Date                     |              |              | Enabled          | Display Message        |   |
| AMS Advanced   | 10/20/2014 12:00 AM      | ▼ 10/23/2050 12:00 AM 🗐      | •            |              |                  |                        |   |
| AMS Box Office |                          |                              |              |              |                  |                        |   |
| AMS Member     |                          |                              |              |              |                  |                        |   |
| Web Member     |                          |                              | _            |              |                  |                        |   |
| Web Standard   | 10/20/2014 12:00 AM      | ▼ 10/23/2050 12:00 AM 🗐      | •            |              | $\square$        |                        |   |
|                |                          |                              |              |              |                  |                        |   |
|                |                          |                              |              |              |                  |                        |   |
|                |                          |                              |              |              |                  |                        |   |
|                |                          |                              |              |              |                  |                        |   |
|                |                          |                              |              |              |                  |                        |   |
|                |                          |                              |              |              |                  |                        |   |
|                |                          |                              |              |              |                  |                        |   |
|                |                          |                              |              |              |                  |                        |   |
|                |                          |                              |              |              |                  |                        |   |
|                |                          |                              |              |              |                  |                        |   |
|                |                          |                              |              |              |                  | OK Cancel              | ł |
|                |                          |                              |              |              |                  |                        |   |
|                |                          |                              |              |              |                  |                        |   |
|                |                          |                              |              |              |                  |                        |   |
|                |                          |                              |              |              |                  |                        |   |
|                |                          |                              |              |              |                  |                        |   |
|                |                          |                              |              |              |                  |                        |   |
|                |                          |                              |              |              |                  |                        |   |
|                |                          |                              |              |              |                  |                        |   |
|                |                          |                              |              |              |                  |                        |   |
|                |                          |                              |              |              |                  |                        |   |
|                |                          |                              |              |              |                  |                        |   |
|                |                          |                              |              |              |                  |                        |   |
|                |                          |                              |              |              |                  |                        |   |
|                |                          |                              |              |              |                  |                        |   |
|                |                          |                              |              |              |                  |                        |   |

**9.** Click on the **Delivery** tab and move **Email Confirmation** to the **Selected Delivery Methods** column. This will send the purchaser (person giving the gift) a detailed email confirming the order.

| eral                               | Sales Channels              | Delivery  | Ticket Verbiage | Web Descriptives | Description             | Extra HTML    | Confirmation | Images | Questions | Donor Management | Notes |  |
|------------------------------------|-----------------------------|-----------|-----------------|------------------|-------------------------|---------------|--------------|--------|-----------|------------------|-------|--|
| ailab                              | le Delivery Meth            | nods      |                 |                  | Select                  | ed Delivery M | ethods       |        |           |                  |       |  |
| ail<br>DF Tii<br>int At<br>III Cal | skets for Print-at-<br>Home | Home or E | ectronic Device |                  | >> Email (<br>>>><br><< | Confirmation  |              |        |           |                  |       |  |
|                                    |                             |           |                 | -                | 1                       |               |              |        |           |                  |       |  |

**10.** Click the **Descriptions & Confirmation** tabs to include text if applicable.

11. Click the **Questions** tab to set up and apply the series of Questions that will be used to get the information about the person receiving the Gift Membership.

**NOTE:** These *must* be set up to gather information about the person receiving this membership and allow your staff to process the appropriate membership type and level. See the image below for the questions that we recommend that you use. To create these questions, click the Ellipsis button. For more information on how to create questions,

## see Creating Order Questions.

| Question Text                                                 | Туре              | Display Group               | Usage                 | Sequence | Required | Enabled |
|---------------------------------------------------------------|-------------------|-----------------------------|-----------------------|----------|----------|---------|
| Recipient Name(s)                                             | Textbox           | Membership Gift Information | Order - Each Quantity | 10       | True     | True    |
| Recipient's Full Address                                      | Textbox           | Membership Gift Information | Order - Each Quantity | 20       | True     | True    |
| Recipient's Phone Number                                      | Textbox           | Membership Gift Information | Order - Each Quantity | 30       | False    | True    |
| Type of Gift Membership                                       | Dropdown          | Membership Gift Information | Order - Each Quantity | 5        | True     | True    |
| Would you like the membership sent to your (the buyer's) addr | Radio Button List | Membership Gift Information | Order - Each Quantity | 50       | True     | True    |
| Gift Message to Recipient (+ From Whom the Gift Should be     | Text Area         | Membership Gift Information | Order - Each Quantity | 40       | False    | True    |
| Recipient's Email Address                                     | Textbox           | Membership Gift Information | Order - Each Quantity | 31       | False    | True    |

12. Once you have created your questions, add them to the **Selected Questions** column.

| neral  | Sales Channels | Delivery | Ticket Verbiage | Web [         | Descriptives                                                                                  | Description                                                                                                    | Extra HTML                                     | Confirmation                   | Images | Questions | Donor Management | Notes  |       |
|--------|----------------|----------|-----------------|---------------|-----------------------------------------------------------------------------------------------|----------------------------------------------------------------------------------------------------|------------------------------------------------|--------------------------------|--------|-----------|------------------|--------|-------|
| railab | le Questions   |          |                 | ><br>>><br><< | Selected C<br>Recipient<br>Recipient'<br>Type of Gr<br>Would you<br>Gift Messa<br>Recipient's | Questions<br>Name(s)<br>Floin Address<br>Phone Numt<br>ft Membership<br>like the mem<br>ge to Recipie<br>Email Addres | ber<br>bership sent to<br>nt (+ From Who<br>is | your (the buy<br>m the Gift Si |        |           |                  |        |       |
|        |                |          |                 |               | <                                                                                             |                                                                                                    | _                                              | >                              |        |           | ОК               | Cancel | Apply |

Memberships.